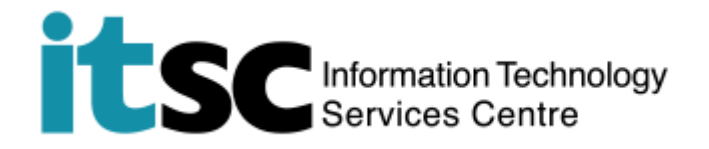

## 於 iOS 連接 CUHK/CUHKa Wi-Fi 服務

(此用戶指南適用於 iOS 11 用戶,如你正使用 iOS 8/9/10,有關界面或略有不同。)

## 目錄

| A. | 連接到 CUHK/CUHKa | Wi-Fi 服務. |  |
|----|----------------|-----------|--|
|    |                |           |  |

● 詳情參閱:

https://www.itsc.cuhk.edu.hk/en-gb/all-it/wifi-and-network/on-camp

us-wifi#tab\_1

- 使用服務前,請確保閣下的 OnePass 賬戶有效
- 如有查詢 ·請於 ITSC Service Desk (https://servicedesk.itsc.cuhk.edu.hk/)

留言

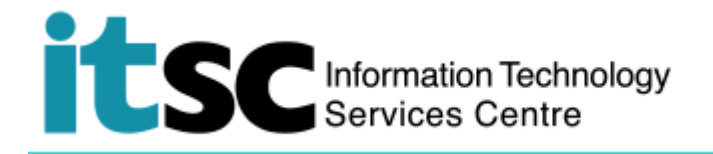

## A. 連接到 CUHK/CUHKa Wi-Fi 服務

| 1. 在熒幕上點選 設定,然後點選 Wi-Fi,並開                | 3 3G         15:40         85%         9           Settings         Wi-Fi         55%         9                                                                                                    |
|-------------------------------------------|----------------------------------------------------------------------------------------------------|
| 啟 Wi-Fi 功能。                               | Wi-Fi                                                                                                    |
|                                           | CHOOSE A NETWORK                                                                                                    |
|                                           | CUguest 🗢 🤶 🤅                                                                                                    |
|                                           | CUHK 🗢 🤅 🚺                                                                                                    |
|                                           | eduroam 🔒 🗢 i                                                                                                    |
|                                           | PCCW 🗢 (i)                                                                                                    |
|                                           | PCCW1x                                                                                                    |
|                                           | Universities WiFi 🔒 🗢 i                                                                                                    |
|                                           | Y5ZONE 🗢 î                                                                                                    |
|                                           | Other                                                                                                    |
| 2. 在 <b>選擇網絡</b> 中 <sup>,</sup> 點選 CUHK 或 | ••••• 3 3G ∜ 15:40 85%  → <i>f</i>                                                                                                    |
|                                           |                                                                                                    |
|                                           | Wi-Fi                                                                                                    |
| CUHKa 以完成連線(另需登入)。                        | Wi-Fi<br>✓ CUHK  중 (i)<br>CHOOSE A NETWORK ₹                                                                                                    |
| CUHKa 以完成連線(另需登入)。                        | Wi-Fi       ✓ CUHK       ► CUHK       CHOOSE A NETWORK       CUguest       ► (1)                                                                                                    |
| CUHKa 以完成連線(另需登入)。                        | Wi-Fi       ✓ CUHK       CHOOSE A NETWORK       CUguest       CUHKa                                                                                                    |
| CUHKa 以完成連線(另需登入)。                        | Wi-Fi       ✓         ✓       CUHK       २ (i)         CHOOSE A NETWORK        ✓       (i)         CUguest       २ (i)         CUHKa       २ (i)         eduroam       🖛 २ (i)                                                                                                    |
| CUHKa 以完成連線(另需登入)。                        | Wi-Fi       ✓         ✓       CUHK       २       î         CHOOSE A NETWORK       ✓       î         CUguest       २       î         CUHKa       २       î         eduroam       ₽<                                                                                                    |
| CUHKa 以完成連線(另需登入)。                        | Wi-Fi         CUHK         CUGuest         CUGuest         CUHKa         CUHKa         eduroam         PCCW         PCCW1x                                                                                                    |
| CUHKa 以完成連線(另需登入)。                        | Wi-Fi         CUHK         CUGuest         CUHKa         CUHKa         CUHKa         eduroam         PCCW         PCCW1x         PCCW1x         Universities WiFi         Image: Comparison of the state of the state of the |
| CUHKa 以完成連線(另需登入)。                        | Wi-Fi       Image: CHoose A NETWORK ***         CHOOSE A NETWORK ***         CUguest       Image: Ci         CUHKa       Image: Ci         CUHKa       Image: Ci         PCCW       Image: Ci         PCCW1x       Image: Ci         Universities WiFi       Image: Ci         Y5ZONE       Image: Ci                                                                                                    |

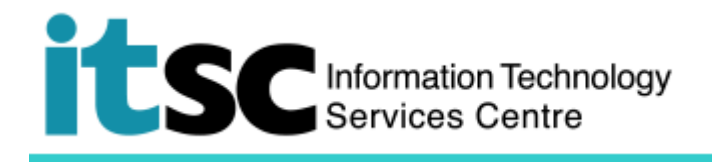

## B. 登入 CUHK Wi-Fi 服務

| 1. 完成連線後·登入畫面將會自動彈出。                                        | ●●●●○ 3 3G 15:40 85% → ↑<br>10.1.0.10<br>CUHK                                                                                                    |
|-------------------------------------------------------------|----------------------------------------------------------------------------------------------------|
| ( 即使你未有登入 Wi-Fi · 仍可瀏覽中文大學<br>主頁 : http://www.cuhk.edu.hk). | <text><text><text><text><text><list-item><list-item><list-item><list-item><list-item><list-item><list-item><list-item></list-item></list-item></list-item></list-item></list-item></list-item></list-item></list-item></text></text></text></text></text> |
| 2. 點選 Accept.                                               | ••••• 3 3G 15:44 86% •••<br>10.1.0.10<br>CUHK<br>CUHK<br>Log In Cancel<br>icy, with XF computer is not anowed to b<br>partmental networks, Central WiFi (e.g.<br>grade your computer to Win 7 or above i                                                  |
|                                                             | ttp://www.cuhk.edu.hk/itsc/network/wlan<br>ISC Service Desk at http://servicedesk.i<br>(Accept) Decline<br>versity of Hong Kong.                                                                                                    |

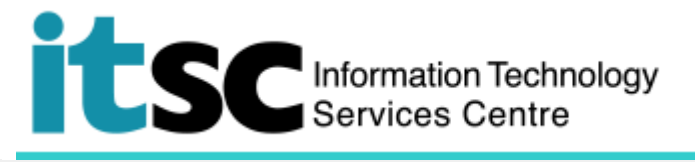

| 3. 待輸入你的 Computing ID 及 OnePass                            | ● securelogin.wlan.cuhk.edu.hk<br>CUHK                                                                                                    |
|------------------------------------------------------------|----------------------------------------------------------------------------------------------------|
| password 後 <sup>,</sup> 點選 <b>登入</b> .<br>你的 computing ID: | <form>     Cancel     Cancel     Cance</form> |
| 例: (學生) s1155xxxxx,                                        | Information Technology Services Cante, The Chinese University of Hong Kong,                                                                                                    |
| (職員)bxxxxx                                                 |                                                                                                    |
| 4. 在你成功登入後 ·視窗 "Login successful"                          | ••••• 3      र 15:45     86%     86%     ••••     securelogin.wlan.cuhk.edu.hk     CUHK                                                                                                    |
| 將會彈出,代表閣下現時已經可以上網了。                                        | Log In Done     Log In Compared     Log In Done                                                                                                    |
|                                                            |                                                                                                    |
|                                                            |                                                                                                    |
|                                                            |                                                                                                    |
|                                                            |                                                                                                    |

編寫: 資訊科技服務處用戶支援小組上次更新: 2018 年 5 月 9 日

香港中文大學 資訊科技服務處版權所有 © 2018